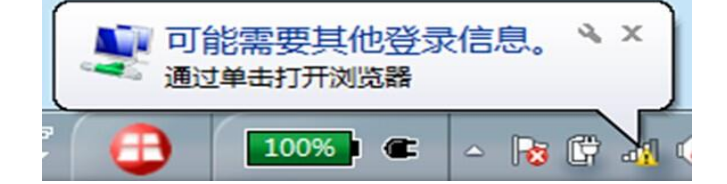

| 无线网络连接         | ^ I*   |  |
|----------------|--------|--|
| BIT            | 已连接    |  |
| offer_191      | Liter  |  |
| test           | llee   |  |
| BIT-Campus     | ≡ llte |  |
| AWYC-PC        | ller   |  |
| 105            | llee   |  |
| TP-LINK_CC7280 | llee   |  |
| ting           | ULLE   |  |
| TP-LINK_56E2   | litee  |  |
| tà:古网          | -nii [ |  |
| 打开网络和共享中心      |        |  |

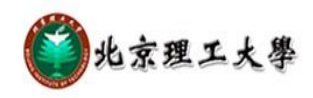

## 通知公告

| - 由于校园无线网二期、三期工程联调,即日起校园无线网暂停服务。从 |  |
|-----------------------------------|--|
| 2014年12月23日起,各楼宇无线网服务将相继恢复。       |  |
| - 系统提示:请校园网用户定期更换上网账号和邮箱密码,提高网络安全 |  |
| 意识。                               |  |
|                                   |  |

## 客户端下载

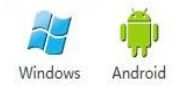

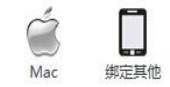

| 网络    | 准入认证 | 系统  |  |
|-------|------|-----|--|
| 用户名   |      |     |  |
|       |      |     |  |
| 密码    |      |     |  |
| □记住密码 |      |     |  |
| 登录    | 注销   | 自服务 |  |

| 中国联通 3G<br>中国移动         | 14:39 🗊 🕄 14:39 |
|-------------------------|-----------------|
| ☆ 用户登录-深澜软件             |                 |
|                         | 0               |
| 登录                      |                 |
| 用户名*                    |                 |
| 密码*                     |                 |
| Y<br>保存密码               | 3               |
| 解除                      | L               |
| 啓己                      | 注挡              |
| 五水                      |                 |
| 1998-2013 <u>深淵软件</u> @ |                 |

|   | < | >      | $\equiv$   | $\triangle$ |     |
|---|---|--------|------------|-------------|-----|
|   |   |        | 菜单         | 主页面         | 多個口 |
| ~ | Ś | $\Box$ | $\bigcirc$ |             |     |

| 中国联通 3G<br>中国移动 | ເຂົ້າ <b>ເມ</b> ິດຢູ່ 54% 🔲 11:04 |
|-----------------|-----------------------------------|
|                 | BIT-Campus                        |
| EAP 方法          | peap >                            |
| 阶段2身份验证         | <b>无</b> >                        |
| CA 证书           | (未指定) >                           |
| 身份              |                                   |
|                 |                                   |
| 匿名身份            |                                   |
|                 |                                   |
| 密码              | Ø                                 |
| ○ 显示高级选项        |                                   |
| 取消              | 连接                                |
| ~ <             | 0                                 |

| •••••                                  | 11-0      | E               |            | 6294           |
|----------------------------------------|-----------|-----------------|------------|----------------|
| ************************************** | 11-2      | .o<br>maue"dtum | TD.        | 02 70 L        |
| 1月181/                                 | - BII-Car | mpus 的密         | 49         |                |
| 日本である。                                 | 益 入<br>。  | <u>家</u> 和      |            | <u>ተኪ አ</u> ያለ |
|                                        |           |                 |            |                |
|                                        |           |                 |            |                |
| 用户名                                    |           |                 |            |                |
|                                        |           |                 |            |                |
| 密码                                     |           |                 |            |                |
|                                        |           |                 |            |                |
|                                        |           |                 |            |                |
|                                        |           |                 |            |                |
|                                        |           |                 |            |                |
|                                        |           |                 |            |                |
|                                        |           |                 |            |                |
|                                        |           |                 |            |                |
|                                        |           |                 |            |                |
|                                        |           |                 |            |                |
|                                        |           |                 |            |                |
|                                        |           |                 |            |                |
| _                                      |           | _               |            | _              |
| P                                      |           | - <u>.</u>      | a 1        |                |
|                                        |           | بيب ا           | . <b>1</b> | e 💷 e          |
| dina) iku tar                          |           |                 |            |                |
|                                        | /A\       |                 | D-         |                |
|                                        |           |                 |            |                |
|                                        | ÷         | Z=              | X          | CE V-E E       |
|                                        |           |                 |            |                |
| 换行                                     | 123       |                 | Ŷ          | 空降             |

| ●●●●○中国联通 | .11:26                 | 62% 🔳 🕨 |
|-----------|------------------------|---------|
| く输入容弱     | 证书                     |         |
|           |                        |         |
|           |                        |         |
| Exam      | ple Server Certificate | ŧ.      |
| したいのである。  | 证                      | 接受      |
|           |                        |         |
| 描述 服务     | 器鉴定                    |         |
| 到期日 2011  | 年12月3日 12:22:46        |         |
| 更多详细信息    |                        | >       |
|           |                        |         |
|           |                        |         |
|           |                        |         |
|           |                        |         |
|           |                        |         |
|           |                        |         |
|           |                        |         |
|           |                        |         |
|           |                        |         |
|           |                        |         |
|           |                        |         |
|           |                        |         |
|           |                        |         |
|           |                        |         |
|           |                        |         |
|           |                        |         |